# 抽選科目を選ぶには

## ※ 「Web 履修申請システム操作手順書」"1-9 抽選講義申請"参照

#### ◆「Web履修申請」画面から「抽選講義申請」へ

- \* 人数制限のある科目は、「Web履修申請」画面の「抽選講義申請」に入る必要があ ります。希望する科目の時間帯を空け「抽選講義申請」をしてください。
- \* 「抽選講義申請」をして当選した科目は、自動的に履修登録画面の中に入ってくるので、 + で選択し登録してください。
- \* 当選した後の変更はできませんので、必要な科目以外は抽選申請をしないこと。

#### ◆ 抽選結果を必ず確認

- \* 抽選の結果、その科目に当選したとしても落選したとしても、結果を確認し、履修 登録を"確定"する必要があります。自分で時間割を確定しない限り、"未登録"の状態にあります。確実に登録画面に進み、「登録ボタン」をクリックし、確定しなければ なりません。
- \* 「抽選申請」した場合、翌日以降、"当選""落選"の結果が出ます。抽選結果が"落 選"の場合でも"抽選終了"になっていない場合、再度抽選されてしまうため、 抽選の必要がなくなった場合は、必ず「申請チェック」を外してください。

## ◆「抽選講義申請」が必要な科目

## 【語学系科目】

- ① 留学生が履修する場合のAグループ:「英語Ⅰ」「英語Ⅱ」「英語Ⅲ」 (日本人学生が3年次以降再履修する場合は抽選科目となります。)
- ② Bグループの全科目
- ③ Dグループの「ビジネスイングリッシュ I 」
- ※ Cグループの「日本語科目(留学生対象)」は、全学年、全てクラス(レベル)指定です。

## 【コンピューター科目】

- ① 「情報リテラシー I ~IV」
- ②「ICTビジネス講座」
- ③ 「Webサイト作成A・B」
- ④ 「プログラミングA・B」
- ※ 年度により「抽選講義申請」が必要な科目は変更になります。